## **The Grocery Runners**

## **Electronic paystub instructions:**

You are going to get an invite to register to view your paystub, it does not come from Grocery Runners – it comes from:

## register@netlinkcs.com

If you do not see the email, check your junk mail – sometimes it is sent there.

Click on Register

Create Login button - type in the email address you have given us

Create password - This can be whatever you want

Once you have set up your account – you can view your stubs. Make sure you do not lose the netlink or forget your password so you can use it the next time to view your stub.

You can bookmark this on your phone and set it up on your screen so it is available when you want it.

## If you have already set up your account, use the link below:

You will need to type in your email address and the password you set up for your account. If you do not remember your password, you must click "forgot my password". Once you get in, you can view your stubs from there.

https://secure.netlinksolution.com/nextgen/#/home/dashboard Be sure to bookmark this site or save to your home screen for future reference.

Thanks!

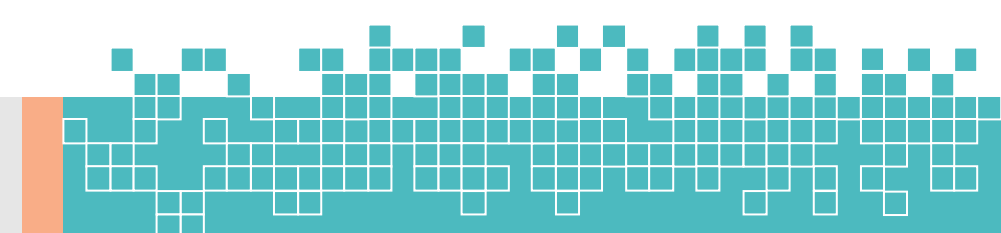